#### Електронна поща

#### 1. Услуги в Интернет

- \* Комуникационни чат, електронна поща.
- \* Информационни.

#### 2. Електронна поща

- \* Аналог на познатата ни поща, но в електронен вид.
- \* Предимства:
  - \* Бързо доставяне;
  - \* Съхраняване на писмото до отваряне от страна на получателя;
  - Прикачване на файлове;
  - \* Пространство за съхранение на файлове.

## 3. Начини за изпращане и получаване на електронна поща

- \* Специализирани програми на локалния компютър.
- \* Web базирана безплатна поща.

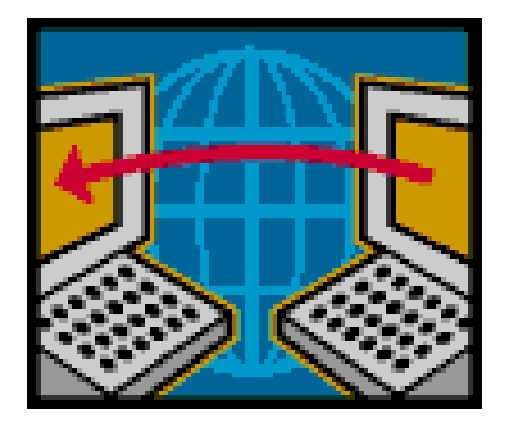

#### 4. Сайтове за електронна поща

#### \* Български:

- \* www.abv.bg
- \* www.mail.bg
- \* Чуждестранни:
  - \* www.yahoo.com
  - \* www.hotmail.com
  - \* www.gmail.com

# 5. Критерии за избор на подходяща електронна поща

- \* Лесно да се ориентраме в нея;
- \* Да се зарежда бързо;
- \* Да има сигурна защита от нежелана поща или вируси;
- \* Да има голям обем;
- \* Да има голям обем на прикачените файлове;
- \* Да има разширени възможности за индивидуално настройване;
- \* Да има възможност за известяване на новополучено писмо към мобилен телефон.

#### 6. Регистрация

- \* Потребителско име (user name).
- \* Парола (password).
- \* Пълно име на електроннен пощенски адрес:

#### ivan\_ivanov@abv.bg

#### 7. Практичеки задачи

- Заредете сайта на www.mail.bg
- \* Регистрирате нов безплатен електронен адрес.
- Напишете и изпратете писмо до адрес, посочен от вашия приятел.
- \* Прочетете получените писма- ако има такива.
- \* Излезте от пощата си с натискане на бутона Изход.

### Прикачване на файл към електронно писмо

# 1. Възможности на електронната поща

- \* Бързо пренасяне на информацията във вид на съобщение;
- \* Съхраняване на файлове;
- \* Съхраняване на адреси и писма (получени, изпратени и чернови);
- \* Прикачване на файлове.

#### 2. Прикачване на файл

- Написва се ново писмо;
- \* Избира ce link прикачи;
- \* С помощта на бутона Browse се избира файла;
- \* Щракваме върху бутона **Open**;
- Връща ме се в писмото и го изпращаме с прикачения файл или файлове.

#### 3. Практически задачи

- \* Отворете сайта на електронната си поща.
- Проверете за новополучени писма в папка
  Входящи.
- \* Заредете www.google.bg и свалете (щраквате с десен бутон и избирате Save picture as...) картинка на хотела, който искате да почивате през лятото.

#### 4. Практически задачи

- \* Напишете писмо до приятел.
- Прикачете файла с картинката на хотела и я изпратете.
- Затворете пощата си с бутона Изход, намиращ се горе в дясно.